## How to activate one-click translation using Google Chrome

Didier Morandi – January 2022 https://www.shpylgoreih.fr

In the scientific World, most of the publications are today written in English.

In the Egyptologic Universe, you'll often find German and French here and there, when papers deal with hieroglyphs, for example.

If you are using *Google Chrome*<sup>TM</sup> as your favourite Web browser (you don't?), a very convenient free translation tool is embedded within the program: *Google Translate*<sup>TM</sup>.

Yes.

This document will show you how to easily enable one-click Web pages translation within Google Chrome. If you need to translate texts or small documents, use *Google Translate Online* instead : <u>https://translate.google.com/?hl=en</u>.

A. Start Chrome and click the *Control Panel Menu* button (1), then click *Settings* (2) :

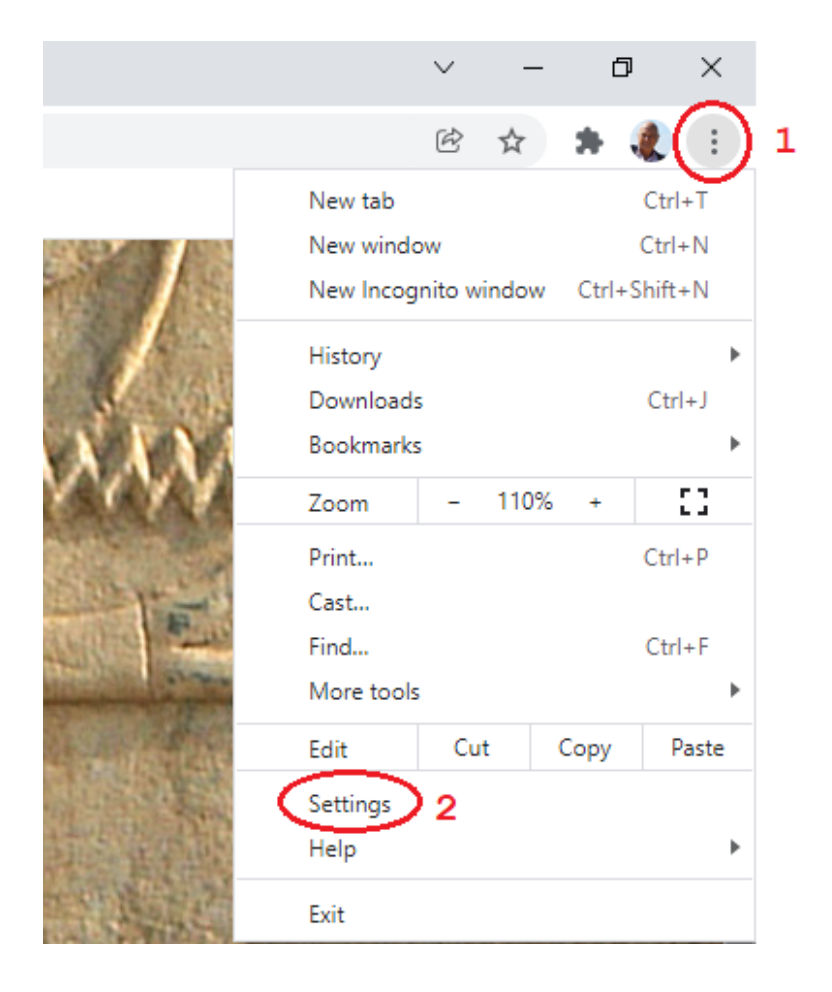

B. In the *Advanced* part of the *Settings* Panel, click *Languages* (3) then open the *Languages* drop-down menu and remove the languages you don't read, if any (4), then do not forget to enable the *Offer to translate pages that aren't in a language you read* option (5):

| Settings                    | Q Search settings                                           |     |
|-----------------------------|-------------------------------------------------------------|-----|
| 💄 You and Google            | Languages                                                   |     |
| 🖹 Autofill                  | Language                                                    |     |
| Privacy and security        | English (United States)                                     | ^   |
| Appearance                  | Order languages based on your preference                    |     |
| Q Search engine             | English (United States)                                     | :   |
| Default browser             | This language is used to display the Google Chrome UI       | •   |
| ( <sup>1</sup> ) On startup | French<br>This language is used when translating pages      | 4 🚺 |
| Advanced                    | Add languages                                               |     |
| Eanguages 3 Downloads       | Offer to translate pages that aren't in a language you read | 5   |
| Accessibility               | Spell check                                                 |     |

If you wish to have only pages written in a particular language to be translated, select a language and check the *Offer to translate pages in this language* option (6) :

| Languages                                                                    |                                           |
|------------------------------------------------------------------------------|-------------------------------------------|
| Language<br>English (United States)                                          | ^                                         |
| Order languages based on your preference                                     |                                           |
| English (United States)<br>This language is used to display the Google Chrom | e UI                                      |
| French<br>This language is used when translating pages                       | Display Google Chrome in this language    |
| Add languages 6                                                              | Offer to translate pages in this language |
| Offer to translate pages that aren't in a language you reac                  | Move to the top                           |
| Spell check                                                                  |                                           |

C. Then, close the *Settings* tab, open any Web page not written in English and the Google Translate menu will show up. Click on *English* and the page is translated :

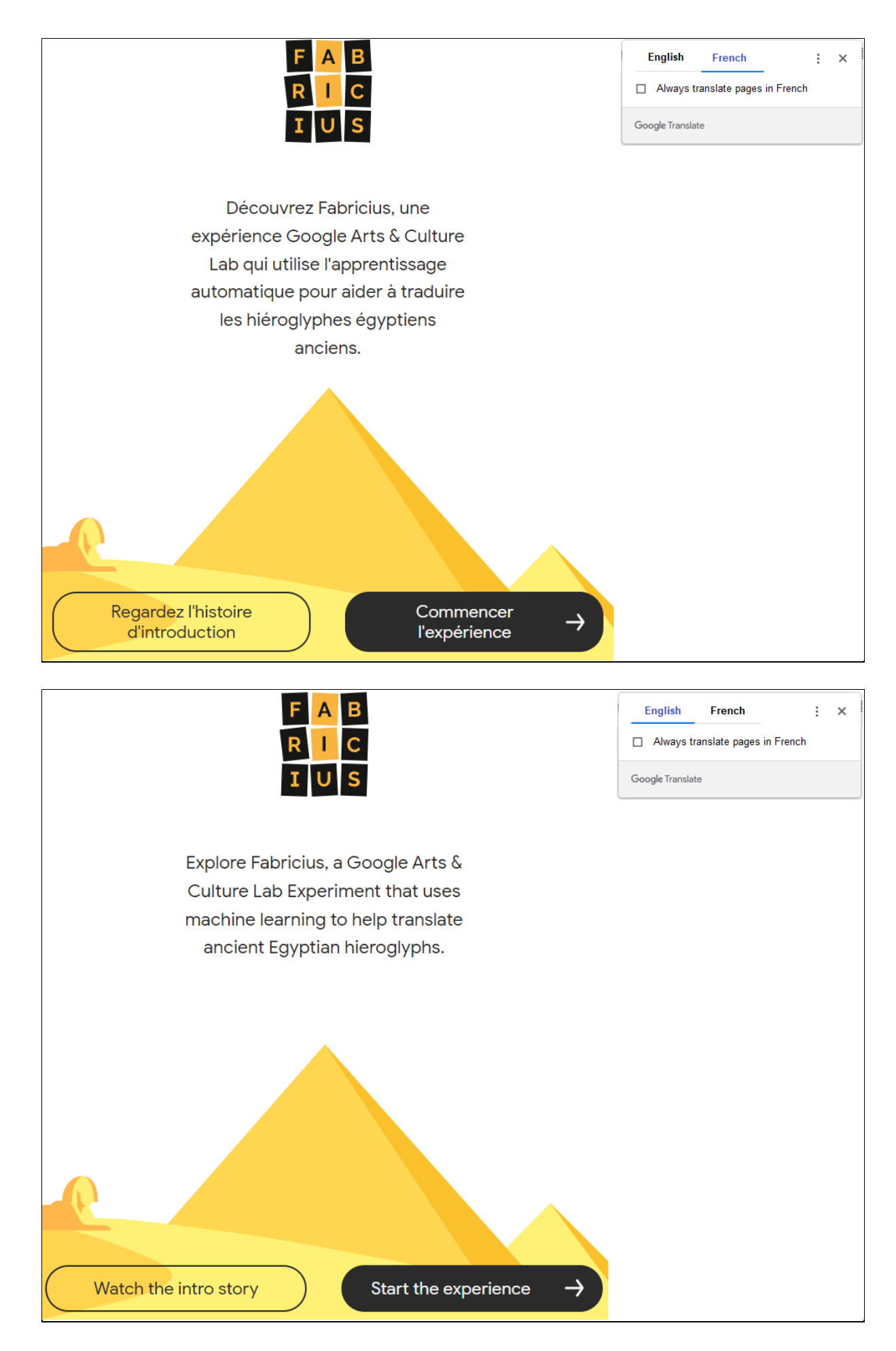

Voilà ! (in French : Voilà, in English : Voilà). 😊